# Habilitando a OLT OT-8110T para filtrar e encaminhar apenas os TAGs desejados

## Descrição

O tutorial publicado no Wiki OverTek (<u>http://wiki.overtek.com.br</u>), "Qual a forma mais fácil de permitir que TAG-VLANs sejam encaminhados pela OLT e ONU?" ensina habilitar a opção "*Allow VLAN Tags on Simple Bridge*".

Contudo, esta opção, permite que a OLT encaminhe qualquer tag. Para alguns cenários, talvez seja desejado encaminhar apenas tags específicos. Neste caso o tutorial abaixo descreve passo a passo como fazer isso.

## Passos

Acesse a OLT OT-8110T pelo software proprietário. Caso tenha dúvidas, siga o tutorial: <u>http://wiki.overtek.com.br/index.php/OLTs - ONUs</u> Acessando a OLT via SOFTWARE PROPRIETÁRIO

#### Habilitando:

- 1- Clicar opção "Traffic Mgmnt" da OLT.
- 2- Em seguida, "Bridging Cfg".
- 3- Botão "Advanced".
- 4- Na outra tela marcar a opção "Allow VLAN TagsonSimple Bridge"
- 5- Clicar em "Apply".

| OLT MAC-E01005290230                        | 1                                         |                              |
|---------------------------------------------|-------------------------------------------|------------------------------|
| Network Params.   Loop Length   DBA   Ports | Traffic Mgmnt. IGMP   MDIO/GPI            | O PPPoE Alarms Info          |
| L3 Cfg.   L3 Tables Bridging Cfg. Filtering | Adv Filtering   L2 Static Table   L2 Dyna | amic Table   View Host C + + |
| Choose Logical Link                         | Bridging Parameters                       |                              |
| Logical Link: C07E402213A8                  | Bridging Mode: Simple Bridged             | •                            |
|                                             | Entry Limit: 64                           |                              |
|                                             | Apply Refresh                             | 3<br>Advanced                |

| Advanced Bridging Configurat | tion                |                                    |
|------------------------------|---------------------|------------------------------------|
| General TOS/COS Mapping      |                     |                                    |
| Age Limit (0=disabled):      | 0 • 8.75 ms.        | Downstream frame reset aging       |
| Number of Bridged VLANs:     | 24                  | Mallow simple bridging             |
| MAC Learning overwrite       | Discard Unknown MAC | 4 Allow VLAN Tags on Simple Bridge |
|                              |                     |                                    |
|                              |                     |                                    |
|                              |                     |                                    |
|                              |                     |                                    |
|                              |                     |                                    |
|                              |                     |                                    |
|                              |                     |                                    |
|                              | 5App                | Ny Revert Done                     |

## Configurando o filtro na OLT para passar somente as vlans desejadas:

- 1- Clicar na opção "Filtering" da OLT:
- 2- Selecionar a Porta Port: Epon-0
- 3- Selecionar onde será aplicado o filtro Filter: Port ou Uplink
- 4- Campo "LINK" esta desabilitado para realizar alterações.
- 5- Informar o nível da regra RuleLevel: 2

#### Criando Regras do Filtro:

- 6- Selecionar o filtro Field Select: 04 Vlan
- 7- Informar o Operador Operator: <>
- 8- Informar o valor do campo Lookup Val: Informar o valor em hexadecimal.
- Ex: Vlan 100 equivale a 64 hexadecimal. Vlan 200 equivale a C8 hexadecimal.
- 9- Clicar em " > " para adicionar o filtro ou clicar no botão " < " para remover o filtro.
- 10- Clicar no botão "Add" para aplicar as alterações.

| OLT MAC-E01005290230               |                 |                   |                         |                         |
|------------------------------------|-----------------|-------------------|-------------------------|-------------------------|
| Network Params.   Loop Length   DB | A Ports T       | raffic Mgmnt.     | IGMP   MDIO/GPIO   P    | PPoE Alarms Info        |
| L3 Cfg. L3 Tables Bridging Cfg.    | Filtering Adv I | Filtering   L2 St | atic Table L2 Dynamic T | Table   View Host C 💶 🕨 |
| 2 Port: EPON-0 💌                   | Priority Field  | Select Ope        | rator Value             | ┐ ║                     |
| 3 Filter: ⊙ Port ○ Link            | 2 04 - V        | LAN <>            | 0x0000000064            | 4                       |
| 4 Link: C07E402213A -              | 04 - V          | LAN <>            | 0x0000000000            | 3                       |
| 5 Rule Level: 2                    |                 |                   |                         |                         |
| 10<br>Add Delete                   |                 |                   |                         |                         |
| 6 Field Select: 04 - VLAN          | <b>▼</b> 9 > F  | Field             | Operator                | Lookup Value            |
| 7 Operator: <                      |                 | 4 - VLAN          | <>                      | 0x00000000064           |
| 8 Lookup Val: Loves                | <u> </u>        | H - VLAN          | <>                      | 0x00000000000           |
| Joxed                              |                 |                   |                         |                         |
|                                    |                 |                   |                         |                         |
|                                    |                 |                   |                         |                         |
|                                    |                 |                   |                         |                         |

## Configuração de Rules na ONU

Para exemplificar, será configurado as *Rules* na ONU conforme cenário abaixo:

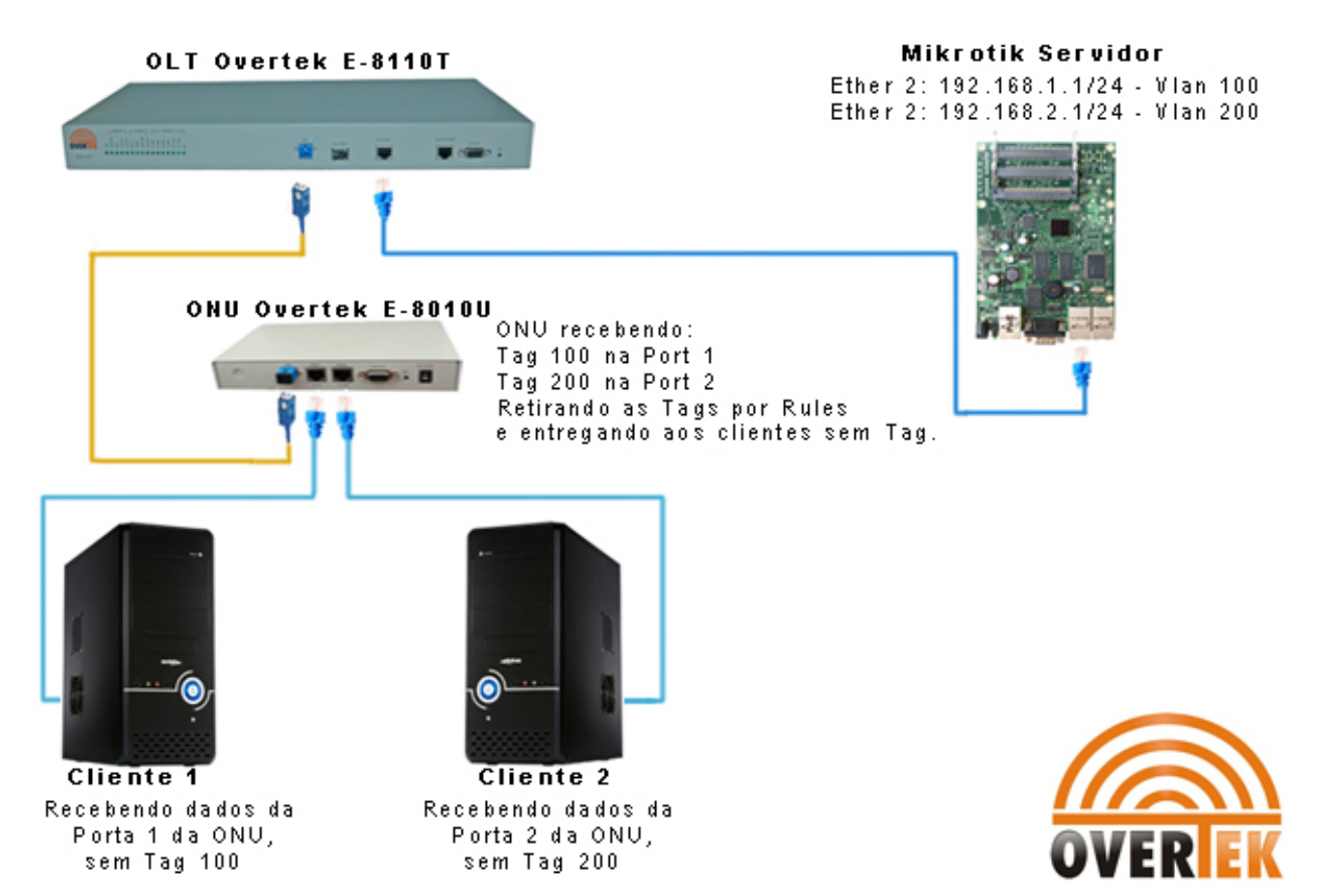

Por padrão a porta EPON da ONU na opção *Rules* está configurada conforme abaixo:

| Active Alarms       Ports       Rate Ctrl       Edit Fields       Rules       Q Cfg.       IGMP/VLAN       RSTP       Low Level       Lpbk Test       Info         Advanced Rules       Old Filtering       Old Classification         Modify Clauses         Port:       EPON-0 | 1 |
|----------------------------------------------------------------------------------------------------|---|
| Advanced Rules Old Filtering Old Classification                                                                                                    |   |
| Port: EPON-0  Modify Clauses                                                                                                    |   |
|                                                                                                    |   |
| Modify Rule Field Select Op Value                                                                                                    |   |
| 02 - LLID Index == 0x00000000000000000000000000000000                                                                                                    |   |
|                                                                                                    |   |
| Precedence: 12 Volatile                                                                                                    |   |
| UNI Port: 1 A Queue: 0                                                                                                    |   |
| New Delete Duplicate                                                                                                    |   |
|                                                                                                    |   |
| V Pri Action Parameters Field Select Op Value                                                                                                    |   |
| 12 Set Destination; Forward UNI Port=2, Q=0 02 - LLID Index == 0x0000000000000000                                                                                                    |   |
| 12 Set Destination; Forward UNI Port=1, Q=0 02 - LLID Index == 0x00000000000000000000000000000000                                                                                                    |   |
|                                                                                                    |   |
|                                                                                                    |   |
| Erase All Rules                                                                                                    |   |
| Add Delete Refresh Flags: Stop Traffic Apply Flags Only                                                                                                    |   |
|                                                                                                    |   |

### Configurado as *Rules* para Deletar Vlan 100 na ONU na porta EPON.

Clicar em Rules na ONU

- 1- Port: Epon-0
- 2- Modify Rule:

Action: "Delete Vlan Tag"

3- Modify Clauses:

Field Select: 04 – Eth VID Op: == Value: 100 (valor da Vlan) o software já converte de decimal para hexadecimal.

4- Botão "Add"

|    | ONU N                           | 1AC-C07E402213A8           |                   |                 |           |      |         |                                        | - • • |
|----|---------------------------------|----------------------------|-------------------|-----------------|-----------|------|---------|----------------------------------------|-------|
| Ac | tive Alar                       | ms   Ports   Rate Ctrl   I | Edit Fields Rules | Q Cfg.   IGMP/V | LAN RS    | STP  | Low L   | evel   Lpbk Test                       | Info  |
| A  | dvanced                         | Rules Old Filtering Old    | Classification    |                 |           |      |         |                                        |       |
| 1  | 1 Port: EPON-0 - Modify Clauses |                            |                   |                 |           |      |         |                                        |       |
|    | -Modify                         | Rule                       |                   | Field           | Select    |      | Ор      | Value                                  |       |
| 2  | Action:                         | Delete VLAN Tag            | -                 | 3 04 - Eth VI   | )         |      | (       | 0x000000000000000000000000000000000000 | 064   |
|    | Preced                          | ence: 12 🔻 🗌 Volat         | ile               |                 |           |      |         |                                        |       |
|    |                                 |                            |                   |                 |           |      |         |                                        |       |
|    |                                 |                            |                   |                 | 1         |      |         |                                        |       |
|    |                                 |                            |                   | New             |           | Dele | te      | Duplicate                              |       |
|    | V Pri                           | Action                     | Parameters        | Field Sele      | ct        | Ор   |         | Value                                  |       |
| l  | 12                              | Delete VLAN Tag            |                   | 04 - Eth VID    |           |      | 0x000   | 0000000000064                          |       |
|    | 12                              | Set Destination; Forward   | UNI Port=2, Q=0   | 02 - LLID Index |           | ==   | 0x000   | 000000000000000001                     |       |
|    | 12                              | Set Destination; Forward   | UNI Port=1, Q=0   | 02 - LLID Index |           | ==   | 0x000   | 000000000000000                        |       |
|    |                                 |                            |                   |                 |           |      |         |                                        |       |
| 1  | 4 Erase All Rules               |                            |                   |                 |           |      |         |                                        |       |
|    | Ad                              | d Delete                   | Refresh Fl        | ags: 🗌 Stop Tr  | affic     | Ар   | ply Fla | ags Only                               |       |
|    |                                 |                            |                   | i kesum         | : ITATIIC |      |         |                                        |       |

## Configura as *Rules* para Deletar a Vlan 200 na ONU na porta EPON.

Clicar em Rules na ONU

- 1- Port: Epon-0
- 2- ModifyRule:

Action: "Delete Vlan Tag"

3- ModifyClauses:

Field Select: 04 – Eth VID Op: == Value: 200 (valor da Vlan) o software já converte de decimal para hexadecimal.

4- Botão "Add"

| 4 | 0                                                                                                    |        | IAC-C07E402213A8         |                 |                   |      |                                         | - • • |  |  |  |
|---|----------------------------------------------------------------------------------------------------|--------|--------------------------|-----------------|-------------------|------|-----------------------------------------|-------|--|--|--|
| A | Active Alarms Ports Rate Ctrl Edit Fields Rules Q Cfg. IGMP/VLAN RSTP Low Level Lpbk Test Info                                       |        |                          |                 |                   |      |                                         |       |  |  |  |
| 1 | Advanced Rules Old Filtering Old Classification                                                                                      |        |                          |                 |                   |      |                                         |       |  |  |  |
| 1 | 1 Port: EPON-0 ▼                                                                                                    |        |                          |                 |                   |      |                                         |       |  |  |  |
|   | -M                                                                                                    | lodify | Rule                     |                 | Field Select      |      | Op Value                                |       |  |  |  |
| 2 |                                                                                                    | ction  | Delete VI AN Tag         |                 | 3 04 - Eth VID    |      | == 0x0000000000000000                   | 0C8   |  |  |  |
|   | ^                                                                                                    | cuon.  |                          |                 |                   |      |                                         |       |  |  |  |
|   | P                                                                                                    | reced  | ence: 12 💌 🗌 Vola        | tile            |                   |      |                                         |       |  |  |  |
|   |                                                                                                    |        |                          |                 |                   |      |                                         |       |  |  |  |
|   |                                                                                                    |        |                          |                 | New               | Dele | ata Duplicata                           |       |  |  |  |
|   |                                                                                                    |        |                          |                 |                   | Dele |                                         |       |  |  |  |
|   | v                                                                                                    | Dei    | Action                   | Parameters      | Field Select      | 0.0  | Value                                   | 1     |  |  |  |
|   | -                                                                                                    | 12     | Delete VI AN Tag         | Farameters      | 04 - Eth VID      |      | 0×000000000000000000000000000000000000  |       |  |  |  |
|   | H                                                                                                    | 12     | Delete VLAN Tag          |                 | 04 - Eth VID      |      | 0x0000000000000000000000000000000000000 |       |  |  |  |
|   |                                                                                                    | 12     | Set Destination: Forward | UNI Port=2, O=0 | 02 - LLID Index   |      | 0x000000000000000000000000000000000000  |       |  |  |  |
|   | 12         Set Destination; Forward UNI Port=1, O=0         02 - LLID Index         ==         0x00000000000000000000000000000000000 |        |                          |                 |                   |      |                                         |       |  |  |  |
|   |                                                                                                    |        |                          |                 |                   |      |                                         |       |  |  |  |
|   |                                                                                                    | 4      |                          |                 |                   |      |                                         |       |  |  |  |
|   | [[""                                                                                                    | Ad     | d Delete                 | Refresh Fl      | ags: Stop Traffic | Ac   | poly Flags Only                         |       |  |  |  |
|   | <u></u>                                                                                                    |        |                          |                 | Resume Traffic    |      |                                         |       |  |  |  |
|   |                                                                                                    |        |                          |                 |                   |      |                                         |       |  |  |  |

Por padrão a porta USER1 da ONU na opção Rules esta configurada conforme abaixo:

| ONU MAC<br>Active Alarms<br>Advanced Ru                          | C-C07E402213A8<br>Ports Rate Ctrl I<br>les Old Filtering Old | Edit Fields Rules             | Q Cfg.   IGMP/VLAN   RSTP   Low Level   Lpbk Test   Info                                                                                                    |
|------------------------------------------------------------------|--------------------------------------------------------------|-------------------------------|----------------------------------------------------------------------------------------------------|
| Port: User<br>Modify Rul<br>Action: Se<br>Precedenc<br>Link Idx: | e<br>et Destination; Forward<br>e: 12  Volat<br>0  Queue:    | d 🔽                           | Modify Clauses           Field Select         Op         Value           00 - Eth DA         T         0x00000000000000000000000000000000000                       |
| V Pri<br>12 Se                                                   | Action                                                       | Parameters<br>Link Idx=0, Q=0 | New         Delete         Duplicate           Field Select         Op         Value           00 - Eth DA         T         0x00000000000000000000000000000000000 |
| Add                                                              | Delete                                                       | Refresh F                     | Flags: Stop Traffic Apply Flags Only<br>Resume Traffic                                                                                                    |

Configurando as *Rules* para Adicionar Vlan 100 na ONU na porta USER1.

Clicar em Rules na ONU

- 1- Port: User-1
- 2- Modify Rule:

Action: Set VID; ADD Tag; Forward

- 3- VID: 100
- 4- Modify Clauses:

Field Select: 00 – Eth DA Op: T Value: 0 (zero) o software já converte de decimal para hexadecimal.

5 –Botão "Add"

|    | 10                                              | N UI   | AC-C07E402213A8          |                   |             |                     |      |       |                                         | - • × |
|----|-------------------------------------------------|--------|--------------------------|-------------------|-------------|---------------------|------|-------|-----------------------------------------|-------|
| Ac | tive                                            | Alarr  | ns   Ports   Rate Ctrl   | Edit Fields Rules | QC          | fg.   IGMP/VLAN   R | STP  | Low   | Level   Lpbk Test                       | Info  |
| A  | Advanced Rules Old Filtering Old Classification |        |                          |                   |             |                     |      |       |                                         |       |
| 1  | 1 Port: User-1 ▼ Modify Clauses                 |        |                          |                   |             |                     |      |       |                                         |       |
|    | M                                               | odify  | Rule                     |                   |             | Field Select        |      | Ор    | Value                                   |       |
| 2  | Ac                                              | ction: | Set VID; Add Tag; Forw   | ard 💌             | 4           | 00 - Eth DA         |      |       | 0x000000000000000000000000000000000000  | 000   |
|    | Precedence: 12 🔽 🔽 Volatile                     |        |                          |                   |             |                     |      |       |                                         |       |
| 3  |                                                 | VIC    | ): 100                   |                   |             |                     |      |       |                                         |       |
|    |                                                 |        | _                        |                   |             | New                 | Dele | te    | Duplicate                               |       |
|    |                                                 |        |                          |                   |             |                     |      |       |                                         |       |
|    | V                                               | Pri    | Action                   | Parameters        |             | Field Select        | Ор   |       | Value                                   |       |
|    | 1                                               | 12     | Set VID; Add Taq; Forwa  | VID=100           | <b>00</b> · | - Eth DA            | Т    | 0x00  | 000000000000000000000000000000000000000 |       |
|    |                                                 | 12     | Set Destination; Forward | Link Idx=0, Q=0   | <b>00</b> - | - Eth DA            | Т    | 0x00  | 000000000000000000000000000000000000000 |       |
|    |                                                 |        |                          |                   |             |                     |      |       |                                         |       |
|    | 5                                               |        |                          |                   |             |                     |      |       |                                         |       |
|    | [                                               | Add    | Delete                   | Dafresh El        |             | Erase All Rules     | ٨    | oly E |                                         |       |
|    | <u> </u>                                        | Auc    |                          | Reirean           | iys.        | Resume Traffic      | ~+   | piyi  | lags only                               |       |

Por padrão a porta USER2 da ONU na opção *Rules* esta configurada conforme abaixo:

| ONU MAC-C07E402213A8                            |                                                          |
|-------------------------------------------------|----------------------------------------------------------|
| Active Alarms Ports Rate Ctrl Edit Fields Rule  | Q Cfg.   IGMP/VLAN   RSTP   Low Level   Lpbk Test   Info |
| Advanced Rules Old Filtering Old Classification |                                                          |
| Port: User-2                                    | Modify Clauses                                           |
| Modify Rule                                     | Field Select Op Value                                    |
| Action: Set Destination; Forward                | 00 - Eth DA T 0x0000000000000000000000000000000000       |
| Precedence: 12 💌 🗌 Volatile                     |                                                          |
| Link Idx: 1 Queue: 0                            |                                                          |
|                                                 | New Delete Duplicate                                     |
|                                                 |                                                          |
| V Pri Action Parameter                          | s Field Select Op Value                                  |
| 12 Set Destination; Forwari Link Idx=1, Q=      | 0 00 - Eth DA T 0x00000000000000                         |
|                                                 |                                                          |
|                                                 |                                                          |
|                                                 |                                                          |
|                                                 |                                                          |
|                                                 | Erase All Rules                                          |

#### Configurando as *Rules* para Adicionar Vlan 200 na ONU na porta USER2.

Clicar em Rules na ONU

- 5- Port: User-2
- 6- ModifyRule:

Action: Set VID; ADD Tag; Forward

- 7- VID: 200
- 8- ModifyClauses:

Field Select: 00 – Eth DA Op: T

Value: 1 (Um) o software já converte de decimal para hexadecimal.

5 –Botão "Add"

| ONU MAC-C07E402213A8           |         |                          |                                                                                                    |                                                                                                    |                                                                                                    |                                                                                                    |                                                                                                    |  |  |
|--------------------------------|---------|--------------------------|----------------------------------------------------------------------------------------------------|----------------------------------------------------------------------------------------------------|----------------------------------------------------------------------------------------------------|----------------------------------------------------------------------------------------------------|----------------------------------------------------------------------------------------------------|--|--|
| ctive                          | e Aları | ms   Ports   Rate Ctrl   | Edit Fields Rules                                                                                                    | Q Cfg.   IGMP/VLAN   R                                                                                                    | STP                                                                                                    | Low Level   Lpbk Test                                                                                                    | Info                                                                                                    |  |  |
| dva                            | anced   | Rules Old Filtering Ol   | d Classification                                                                                                    |                                                                                                    |                                                                                                    |                                                                                                    |                                                                                                    |  |  |
| 1 Port: User-2  Modify Clauses |         |                          |                                                                                                    |                                                                                                    |                                                                                                    |                                                                                                    |                                                                                                    |  |  |
| M                              | lodify  | Rule                     |                                                                                                    | Field Select                                                                                                    |                                                                                                    | Op Value                                                                                                    |                                                                                                    |  |  |
| A                              | ction:  | Set VID; Add Tag; Forw   | ard 👻                                                                                                    | 4 00 - Eth DA                                                                                                    | -                                                                                                    | Dx000000000000000000000000000000000000                                                                                                    | 001                                                                                                    |  |  |
| P                              | reced   | ence: 12 Vola            | tile                                                                                                    |                                                                                                    |                                                                                                    |                                                                                                    |                                                                                                    |  |  |
|                                | leccu   |                          | uic                                                                                                    |                                                                                                    |                                                                                                    |                                                                                                    |                                                                                                    |  |  |
|                                | VIC     | . 200 .                  |                                                                                                    |                                                                                                    |                                                                                                    |                                                                                                    |                                                                                                    |  |  |
|                                |         |                          |                                                                                                    | New                                                                                                    | Dele                                                                                                    | ete Duplicate                                                                                                    |                                                                                                    |  |  |
|                                |         |                          |                                                                                                    |                                                                                                    |                                                                                                    |                                                                                                    |                                                                                                    |  |  |
| ۷                              | Pri     | Action                   | Parameters                                                                                                    | Field Select                                                                                                    | Ор                                                                                                    | Value                                                                                                    |                                                                                                    |  |  |
|                                | 12      | Set VID; Add Tag; Forw   | VID=200                                                                                                    | 00 - Eth DA                                                                                                    | Т                                                                                                    | 0x0000000000000000001                                                                                                    |                                                                                                    |  |  |
|                                | 12      | Set Destination; Forward | Link Idx=1, Q=0                                                                                                    | 00 - Eth DA                                                                                                    | Т                                                                                                    | 0x0000000000000000                                                                                                    |                                                                                                    |  |  |
|                                |         |                          |                                                                                                    |                                                                                                    |                                                                                                    |                                                                                                    |                                                                                                    |  |  |
|                                |         |                          |                                                                                                    |                                                                                                    |                                                                                                    |                                                                                                    |                                                                                                    |  |  |
|                                | 5       |                          |                                                                                                    | _                                                                                                    |                                                                                                    |                                                                                                    |                                                                                                    |  |  |
| [["""                          | Ado     | Delete                   | Refresh FI                                                                                                    | Erase All Rules                                                                                                    | Ar                                                                                                    | only Flags Only                                                                                                    |                                                                                                    |  |  |
| i                              |         |                          |                                                                                                    | Resume Traffic                                                                                                    |                                                                                                    |                                                                                                    |                                                                                                    |  |  |
|                                |         | V Pri<br>12<br>12<br>5   | ONU MAC-C07E402213A8         ctive Alarms       Ports       Rate Ctrl         idvanced Rules       Old Filtering       Old         Port:       User-2           Modify Rule         Action:       Set VID; Add Tag; Forw         Precedence:       12         Volation         VID:       200             V       Pri       Action           12       Set VID; Add Tag; Forw             12       Set VID; Add Tag; Forw             200               Action       12       Set VID; Add Tag; Forw           12       Set Destination; Forward           5               4dd       Delete | ONU MAC-C07E402213A8         tive Alarms       Ports       Rate Ctrl       Edit Fields       Rules         idvanced Rules       Old Filtering       Old Classification         Port:       User-2           Modify Rule         Action:       Set VID; Add Tag; Forward           Precedence:       12         Volatile         VID:       200             V       Pri       Action       Parameters         12       Set VID; Add Tag; Forward [Link Idx=1, Q=0           5 | ONU MAC-C07E402213A8         tive Alarms       Ports       Rate Ctrl       Edit Fields       Rules       Q Cfg.       IGMP/VLAN       R         Idvanced Rules       Old Filtering       Old Classification       Modify Clauses         Port:       User-2         Modify Rule          Field Select                                                                                                    < | ONU MAC-C07E402213A8         tive Alarms       Ports       Rate Ctrl       Edit Fields       Rules       Q Cfg.       IGMP/VLAN       RSTP         idvanced Rules       Old Filtering       Old Classification       Modify Clauses         Port:       User-2               Modify Clauses | ONU MAC-C07E402213A8         ttive Alarms       Ports       Rate Ctrl       Edit Fields       Rules       Q Cfg.       IGMP/VLAN       RSTP       Low Level       Lpbk Test         dvanced Rules       Old Filtering       Old Classification         Port:       User-2                Modify Clauses          Modify Rule              4 |  |  |